# **Starting Kronos**

- 1. Enter the URL to access Kronos: https://www.kronos.utah.edu
- 2. Select the Employee Time Entry link.

- 3. Enter your UNID as the User Name. Be sure to use a lowercase "u".
- 4. Enter your password. To reset or find the default password, go to <u>gate.acs.utah.edu</u>
- 5. Hit Enter or click on the Log On button.

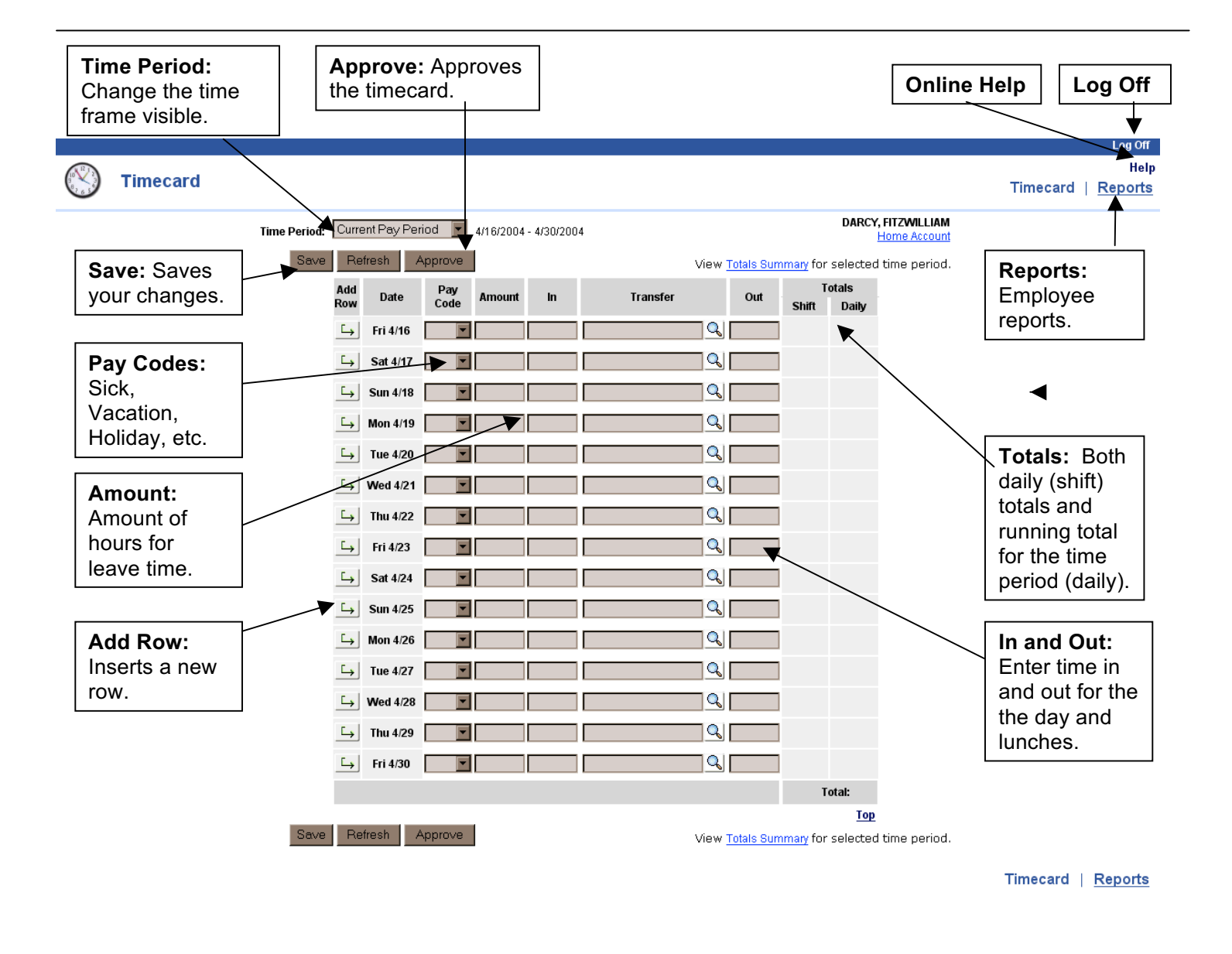

## **Entering Hours Worked**

- 1. Click in the In or Out cell for the day that time needs to be entered.
- 2. Enter the time, such as 8:30A. (Time appears with AM or PM.)
- 3. Click Save to save your changes.

## **Entering Time Off**

#### Note: For Benefitted hourly employees only

- 1. Select the appropriate day.
- 2. Click the down arrow in the Pay Code column, and select the appropriate leave code from the drop-down list.
- 3. Enter the number of hours in the amount column.

## **Approving Your Timecard**

1. Select the appropriate time period from the Time Period drop-down list.

# **Note:** If you need to use a different Pay Code, if one is already there for the day, click the Add Row icon and then select the different code needed.

2. Click the Approve button

## **Removing Your Approval**

- 1. Click the Remove Approval button.
- 2. Review the message and click ok.

**Generating Reports** 

- 1. Click on the Reports link at the top of the page.
- 2. Select a report.

- Note: You cannot remove your approval if your manager has approved or signed off your timecard.
- 3. Select the Time Period and enter specific dates if required.
- 4. Click View Report.
- 5. To print a report, click the Print button on the browser toolbar.

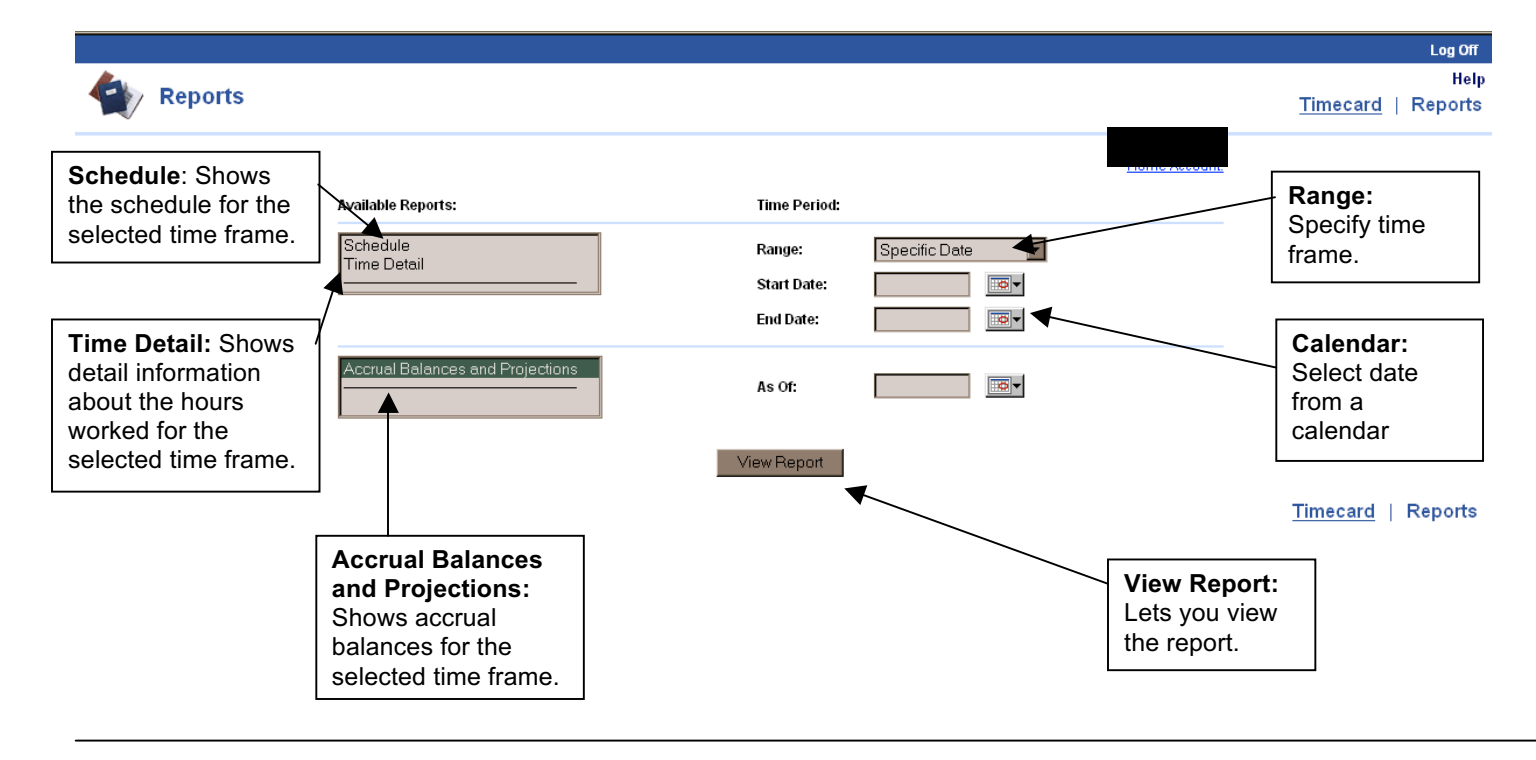